# **MCIR USER REFERENCE GUIDE:**

**ADMINISTRATION** 

# Table of Contents:

| Site Users                       | 3 |
|----------------------------------|---|
| Adding a User to Your Site       | 3 |
| Adding a New System User         | 4 |
| Associating a User to Your Site  | 6 |
| Viewing and Modifying Site Users | 7 |
| Edit User's Name                 | 7 |
| Edit User's Role                 | 7 |
| Removing Site Users              | 8 |
|                                  |   |

The system functions documented in this reference guide are only available to those individuals with granted Site Administrator access. For questions or support related to Site Administrator rights, please contact your Regional MCIR Office.

Information and instructions included in this reference guide periodically change with system updates and are subject to annual review. Please be advised: Images and directions may no longer replicate current system function.

## SITE USERS

#### Adding a User to Your Site

<u>Step One:</u> From the system's landing page ("home screen"), click the **Site Users** link under the **Admin** section. The system will navigate to the **Site Information** screen where the **MCIR Users** tab will be displayed.

| MDHHS Michi        | gan Care Improvement                                          | Registry 🐻 Michigano                                                                                     |
|--------------------|---------------------------------------------------------------|----------------------------------------------------------------------------------------------------|
| Person             | Reminder/Recall                                               | Vaccine Mgmt                                                                                             |
| Add/Find           | Create Reminder                                               | Manage Inventory                                                                                         |
| Roster             | Create Recall<br>Retrieve/Confirm Results<br>Scan RTS Letters | Return/Waste Reporting<br>Search Return/Waste Reports<br>View Inventory History<br>Vaccines Administered |
| Import/Export      | My Site                                                       | Administration                                                                                           |
| HL7 Message Viewer | Site Preferences<br>User Preferences                          | Site Users                                                                                               |

<u>Step Two:</u> The system will navigate to the **Site Information** screen where the **MCIR Users** tab will be displayed. From this tab, you can view a list of all users currently associated to your site.

| VFC            | Business Hours  |           | Transfer Interfaces |               |
|----------------|-----------------|-----------|---------------------|---------------|
| Cont           | act Information | MCIR User | s                   | Site Contacts |
| User Name      | User II         |           | Role Name           |               |
| Add New User   |                 |           |                     |               |
| Sunshine, Mary | not-re          | gistered  | Provider U          | ser 🗑         |

<u>Step Three:</u> If Person is <u>not</u> found in the list of MCIR Users, click on the **Add New User** link to be directed to the **Associate Users** screen. Please see **Adding a New System User** (next section of this reference guide) for instructions on adding the user.

| Associate           | Users      |     |         |           |     |      | <u>Print Help</u><br><u>Home</u> <u>Exit</u> |
|---------------------|------------|-----|---------|-----------|-----|------|----------------------------------------------|
| Person              | Rem/Rcl    | VIM | Imp/Exp | My Site   | Adm | Rpts | Oth                                          |
| Add/Find User       | Site Users |     |         |           |     |      |                                              |
|                     |            |     |         |           |     |      |                                              |
| First Name          |            |     |         | Last Name |     |      |                                              |
| User Id             |            |     |         |           |     |      |                                              |
| Use ' * ' for wildo | ard search |     | Submit  | Cancel    |     |      |                                              |

If the user is already in the system but not attached to your site, the **Search Results** will display the user's information. Proceed to the <u>Associating a User to Your Site</u> section of this reference guide.

Note: A User ID will display as **Not Registered** for any individuals who has not completed the registration process.

| Search Results |                                  |                       |                    |                  |
|----------------|----------------------------------|-----------------------|--------------------|------------------|
| Add New User   | Click column heading for desired | I sorting preference. | 1                  | User count: 1    |
| ○User Id       | User Name                        | Pin                   | Agreement Status   |                  |
| sunshinem2014  | Sunshine, Mary                   | 9576-98-21            | Expires 12/08/2015 | <u>Associate</u> |

# Adding a New System User

A Site Administrator cannot add another Site Administrator to the site. Please contact your Regional MCIR Office for assistance in adding another Site Administrator.

<u>Step One:</u> If the individual is not a registered system user, the **Search Results** screen will indicate **No Results Found**. Click **Add New User** to be directed to the **User Information** screen, to create the new user.

| 1 |                                                                                                    | Sea                                 | rch Results        |                  |               |  |
|---|----------------------------------------------------------------------------------------------------|-------------------------------------|--------------------|------------------|---------------|--|
|   | Add New User                                                                                       | Click column heading for desired so | orting preference. |                  | User count: 0 |  |
|   | Suser Id                                                                                           | • User Name                         | Pin                | Agreement Status | i             |  |
|   | No results found. Please check your supplied criteria and supply a wildcard character, if desired. |                                     |                    |                  |               |  |

<u>Step Two:</u> Enter **First Name**, **Last Name** and **Notification E-mail Recipient** (email address) information on the **User Information** screen. Be sure to verify all information is correctly recorded.

Notes:

- If the email is recorded incorrectly, the user will <u>not</u> receive their registration email and instructions.
- Although it is possible to edit a user's name (e.g., new legal last name) later, editing the name will <u>not</u> update (change) the user ID assigned during the initial registration process.

| User Informat                         | ion            |                   |                      |                       | <u>Print Help</u><br><u>Home</u> <u>Exit</u> |
|---------------------------------------|----------------|-------------------|----------------------|-----------------------|----------------------------------------------|
| Person R<br>Add/Find User Site        | em/Rcl         | VIM Imp/Ex        | xp My Site           | Adm                   | ots Oth                                      |
| User Details:                         |                |                   |                      |                       |                                              |
| First Name*                           | Mary           |                   | Last Name*           | Sunshine              |                                              |
| Notification E-mail R                 | lecipients:    |                   |                      |                       |                                              |
| Please enter/check will not be saved. | one or more E- | mail addresses so | registration instruc | tions can be sent. Th | ne E-mail address                            |
| To: msunshine@sunnyd                  | ays.com        |                   |                      |                       |                                              |
| siteadmin@mysite.                     | com            |                   |                      |                       |                                              |
| All fields marked with *              | are mandatory  | Submit            | Cancel               |                       |                                              |

It is recommended for Site Administrators to check the box next to their email address to be carbon copied on the new user's registration email.

| Notification E-mail Recipients:                                       |                                                           |
|-----------------------------------------------------------------------|-----------------------------------------------------------|
| Please enter/check one or more E-mail addresses so will not be saved. | registration instructions can be sent. The E-mail address |
| To: msunshine@sunnydays.com                                           |                                                           |
| siteadmin@mysite.com                                                  |                                                           |

<u>Step Three:</u> Click the **Submit** button at the bottom of the **User Information** screen to add the user to the system. Once the information has been submitted, the user will receive the new user registration email. This email will provide instructions for completing the registration process. The new user should be advised to monitor their Spam/Junk mailbox for the email. A PIN number will be included in the email and is required to complete the registration process.

Additional new user registration information and instructions can be found in the <u>MCIR</u> <u>Registration: 4-Step Process</u> document.

## Associating a User to Your Site

Step One: To Associate a user to your site, click on the Associate link.

| Associat       | e Users              |                                     | Adm       |               | Print Help<br>Home Exit |
|----------------|----------------------|-------------------------------------|-----------|---------------|-------------------------|
| Add/Find Use   | er Site Users        | Imp/Exp My S                        | Site Adm  | Rpts          | Oth                     |
|                |                      |                                     |           |               |                         |
| First Name     | mary                 | Last Name                           | sunshine  |               |                         |
| User Id        |                      |                                     |           |               |                         |
| Use '*' for wi | ldcard search        | Submit Cancel                       |           |               |                         |
|                |                      | Search Results                      |           |               |                         |
| Add New Us     | er Click column head | ling for desired sorting preference | B.        |               | User count: 3           |
| O User Id      | User Name            | Pin                                 | Agr       | eement Status |                         |
| not-registered | Sunshine, Mary       | 1140-                               | 54-13 Not | Accepted      | Associate               |
|                |                      |                                     |           |               |                         |

<u>Step Two:</u> Select the appropriate User Role from the **Edit User Role** dropdown. Click **OK**. The user is now associated to your site.

Note: The available User Roles vary based on the site.

| Edit Role |                                                   | × |
|-----------|---------------------------------------------------|---|
|           | Edit User Role                                    |   |
| Role      | Provider User<br>Limited Access User<br>Ok Cancel |   |

## Viewing and Modifying Site Users

From the **Site Information** screen's **MCIR Users** tab, a Site Administrator can review all users associated to the site and perform any necessary updates, e.g. edit a user's name or remove a user's access rights to the site.

Please reference Step One and Step Two of the <u>Adding a User to Your Site</u> section of this reference guide, for instructions on accessing the **MCIR Users** tab.

#### Edit User's Name

The only user information available to edit is the First Name and Last Name.

Reminder: Editing the user's name will <u>not</u> update (change) the user ID assigned during the initial registration process.

To edit the user's name, click on the **User Name**. Be sure to **Submit** your edits (updates).

| VFC            | C Business Hours |          | Т           | ransfer Interfaces |
|----------------|------------------|----------|-------------|--------------------|
| Cont           | act Information  | MCI      | R Users     | Site Contacts      |
| User Name      | User II          | 5        | Role Name   |                    |
| Add New User   |                  |          |             |                    |
| Sunshine, Mary | not-re           | gistered | Provider Us | ser 🗑              |

## Edit User's Role

To edit (change) a user's role:

Step One: Click on the Role Name for the user.

| VFC            | Business Hours  |          | Transfer Interfaces |               |  |
|----------------|-----------------|----------|---------------------|---------------|--|
| Cont           | act Information | MCIR     | Users               | Site Contacts |  |
| User Name      | User II         | 5        | Role Name           |               |  |
| Add New User   |                 |          |                     |               |  |
| Sunshine, Mary | not-re          | gistered | Provider Use        | r 🗑           |  |

<u>Step Two:</u> Select the appropriate **Role** from the **Edit User Role** window's dropdown menu and then click **Ok**.

| Edit Role |                       | × |
|-----------|-----------------------|---|
|           | Edit User Role        |   |
| Role      | ✓ Limited Access User |   |
|           | Ok                    |   |

Step Three: The designated user's Role Name should now display accordingly.

| Ŵ |
|---|
|   |

#### **Removing Site Users**

A Site Administrator cannot remove another Site Administrator from the site. Please contact your Regional MCIR Office for assistance in removing another Site Administrator.

<u>Step One:</u> Find the user by following the steps outlined in the <u>Viewing and Modifying</u> <u>Site Users</u> section of this reference guide.

S<u>tep Two:</u> From the **MCIR Users** tab, click the trashcan to the far right of the user's information. The system will prompt for validation of the request to remove the user. This action will remove the user from your site, <u>not</u> delete the user from the system.

| Business Hours      |                                                        | Transfer Interfaces                                                |                                                                                                  |                                                                                                    |
|---------------------|--------------------------------------------------------|--------------------------------------------------------------------|--------------------------------------------------------------------------------------------------|----------------------------------------------------------------------------------------------------|
| Contact Information |                                                        | R Users                                                            | Site Contacts                                                                                    |                                                                                                    |
| User II             | )                                                      | Role Name                                                          |                                                                                                  |                                                                                                    |
|                     |                                                        |                                                                    |                                                                                                  |                                                                                                    |
| not-re              | gistered                                               | Provider Us                                                        | ser                                                                                              | <b>N</b>                                                                                                    |
|                     | Business Hours<br>act Information<br>User IC<br>not-re | Business Hours<br>act Information MCI<br>User ID<br>not-registered | Business Hours T   act Information MCIR Users   User ID Role Name   not-registered Provider User | Business Hours Transfer Interfaces   act Information MCIR Users Site Contacts   User ID Role Name   not-registered Provider User |